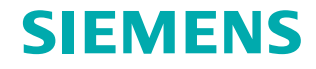

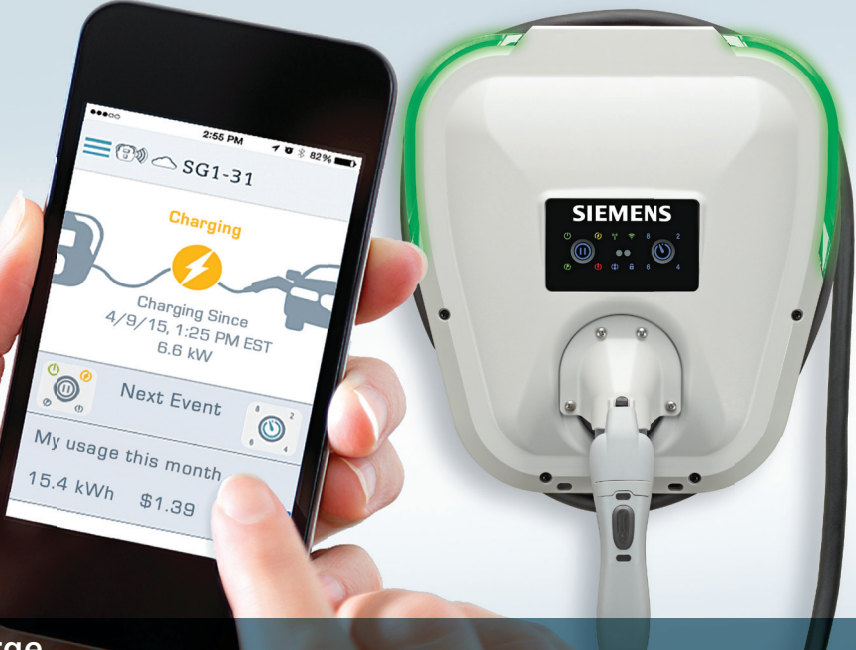

# usa.siemens.com/versicharge

# Quick Setup Guide VersiCharge<sup>™</sup> SG setup and account creation

Your faceplate will tell you what is happening with your VersiCharge SG at all times.

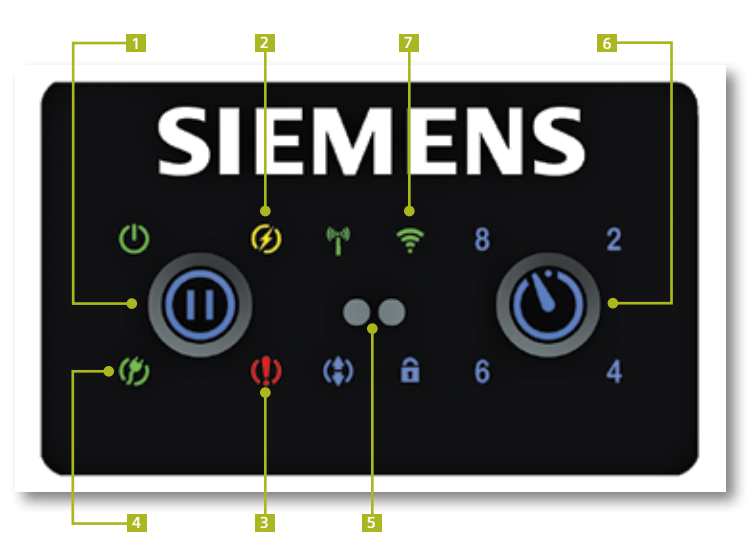

- 1. Pause/Reset Button
- 2. Charging
- 3. Fault\*
- 4. Power Available

 5. Infrared Service Portal
6. Time Delay Button (2/4/6/8 hr delay options)
7. Wi-Fi Status LED

\* For troubleshooting information refer to the complete Installation and Operations manual on the USB key chain provided or call technical support 1-800-241-4453.

Refer to the following Wi-Fi LED status chart for information throughout your set-up.

| Wi-<br>LEC | ·Fi<br>) | LED             | Status                             |
|------------|----------|-----------------|------------------------------------|
|            |          | Not Illuminated | Call Customer Support              |
|            |          | Solid Red       | Call Customer Support              |
|            |          | Blinking Green  | Ready to connect to Wi-Fi network  |
|            |          | Solid Green     | Strong connection to Wi-Fi network |
|            |          | Solid Yellow    | Okay connection to Wi-Fi network   |
|            |          | Solid Orange    | Weak connection to Wi-Fi network   |

This Wi-Fi LED status guide is only a subset of the indications given by this LED. For a full list, please refer to your user's manual on the included USB stick.

## After you have completed the installation process and your charger is powered up, start the following steps:

STEP

# You have two options for the setup and account creation process:

Download and use the 'VersiCharge SG' smartphone app available for download in the Apple App Store or in Google Play.

Use the setup web pages on any Wi-Fi enabled computer by visiting https://www.versichargesg.com in any browser.

The account setup steps in this quick start guide are shown only via the Smartphone app. Please refer to the full user manual on your USB stick should you have trouble setting up your account via the web app.

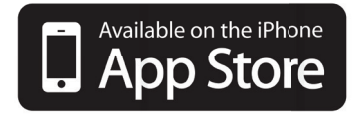

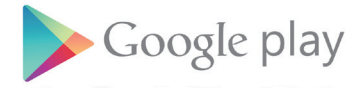

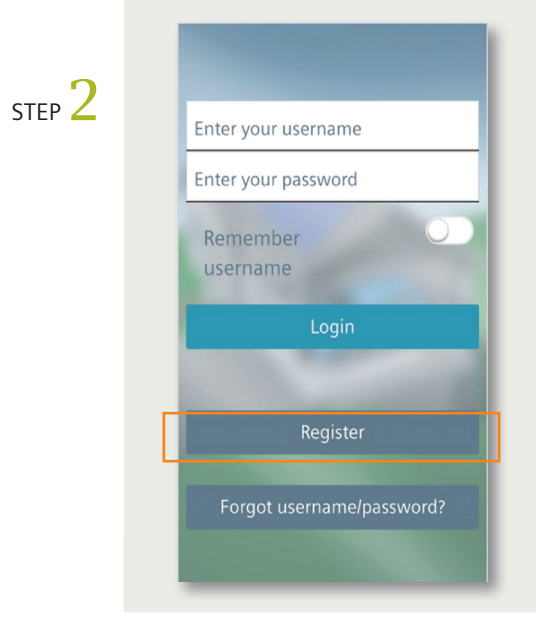

Register as a user on the app to create username and password for your account

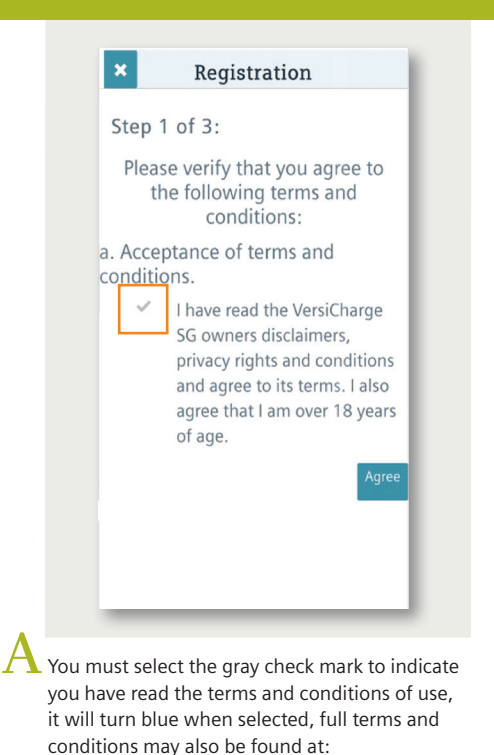

www.usa.siemens.com/VersiChargeSGApp

| ×                                                       | Registration                                 |  |
|---------------------------------------------------------|----------------------------------------------|--|
| Step 2 of 3:                                            |                                              |  |
| Please                                                  | fill out your name and home address.         |  |
| Name*                                                   |                                              |  |
| First name                                              | Last name                                    |  |
| Home A                                                  | ddress*                                      |  |
| Home A<br>Street                                        | ddress*                                      |  |
| Home Ad<br>Street<br>Street<br>City                     | ddress*<br>ZIP                               |  |
| Home Ad<br>Street<br>Street<br>City<br>State            | ddress*<br>ZIP<br>Out of US                  |  |
| Home Ad<br>Street<br>Street<br>City<br>State<br>Country | ddress*<br>ZIP<br>Out of US<br>United States |  |

Please enter your name and address, used for the purpose of suggesting utilities and rate plans based upon your location.

| ×                             | Registration                                                                   |         |
|-------------------------------|--------------------------------------------------------------------------------|---------|
| Step 3 of 3:                  |                                                                                |         |
| Please                        | choose your username<br>and password                                           |         |
| Account                       | t                                                                              |         |
| Username                      |                                                                                |         |
| Password                      |                                                                                |         |
| Confirm your password         |                                                                                |         |
| Email                         |                                                                                |         |
| Email                         |                                                                                |         |
| When i<br>we will s<br>you to | registration is complete<br>send you an email askir<br>o confirm this address. | e<br>ng |
| Back                          | Fir                                                                            | nish    |

- Please create an account username and password, (note: both username and password are case sensitive) and enter your email address for the purpose of being notified of certain charge events.
- Username: Minimum 4 characters and maximum of 10, must contain at least one letter, allowed special characters !, \$, \_, and –
- Password: Minimum of 5 characters with suggested maximum of 12 characters, avoiding special characters <, >, ", ', and ~ Please record your username and password in a secure place.

STEP 3 Check that the Wi-Fi Status LED indicator is blinking green. If this is not the case, please refer to the Wi-Fi LED Status Indication Guide to determine next steps.

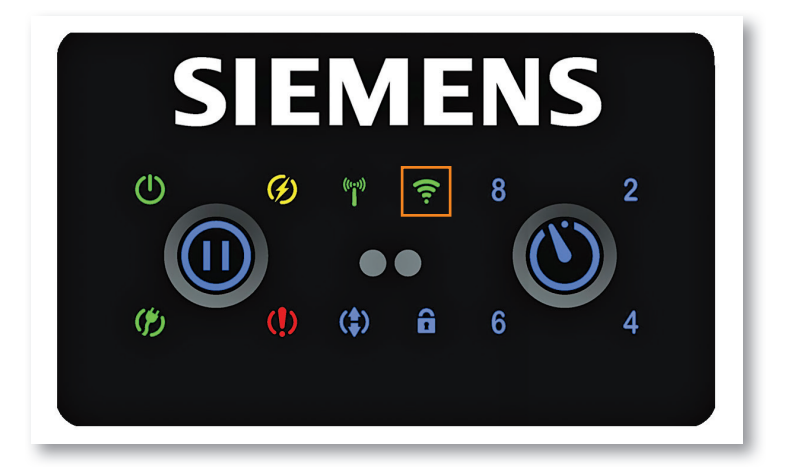

STEP 4 Connect your web enabled device (computer/tablet) to the VersiCharge Access Point. To do this, find the available wireless networks which your computer or tablet can connect to and select the network starting with the letters 'VS' as pictured below. If you want to verify you are connecting to the correct VersiCharge network, make sure the serial number on the label at the top of your VersiCharge unit matches the network which your web enabled device is now connected to.

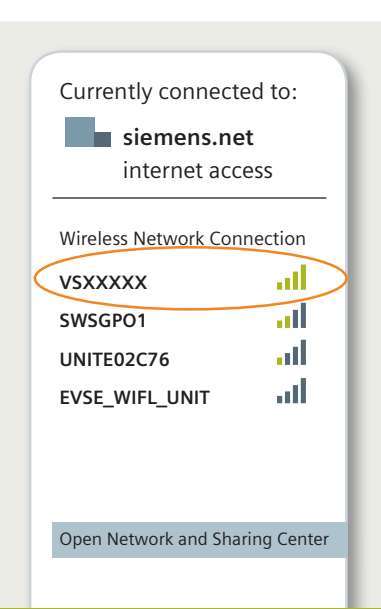

For example, if the label with the traceability number on your VersiCharge SG unit had the serial number shown in the picture below on it, the network you would be looking for on your computer or web enabled device would be 'VS-HAAAAAA38.'

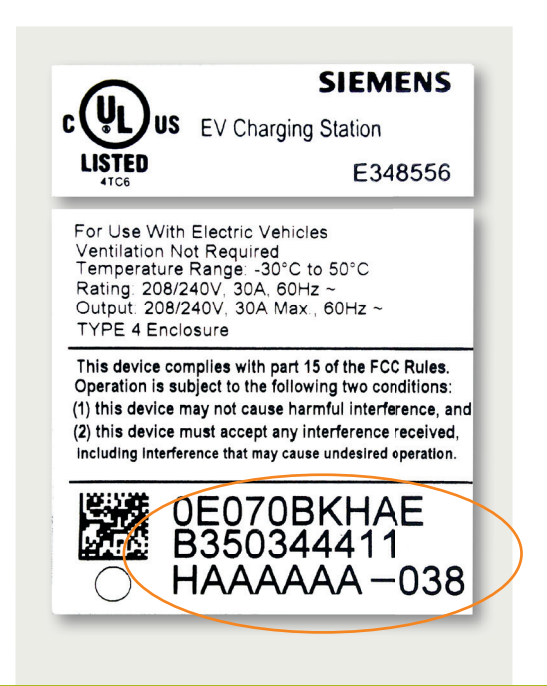

STEP 5

From your web enabled device (computer/tablet), visit **commission.versichargesg.net** to link the charger to your account by entering in the username created during the registration process. Here you can also assign a nickname to the charger you are setting up which will let you easily identify the charger.

### EVSE-SG WebApp

Charger is not registered

Please enter the following information in order to commission your Versicharge SG changer. It requires you should have complete account.

| User name.                      | Don                                                    |
|---------------------------------|--------------------------------------------------------|
| Charger nickname:               | dons_evse3                                             |
| Home wireless network SSID:     | UNITE-2C76                                             |
| Is secured wireless network?    |                                                        |
| Home wireless network passcode: | ······                                                 |
| Time zone:                      | (GMT -5:00) Eastern Time (US & Canada), Bogota, Lima 🔻 |
| Daylight savings observed?      |                                                        |
|                                 | Submit                                                 |
| andstony fields                 |                                                        |

Note: your browser may give you a security warning in trying to access this page. Please continue to navigate to this page, it is secure.

To connect your VersiCharge SG to the Wi-Fi network, navigate to the following web page in the browser of your choice:

### commission.versichargesg.net

### All of the following fields are required for setup:

- Enter the "Username" (username is case sensitive) you established during the app registration process
- Enter a "Charger nickname" of your choosing, make sure to provide unique names if you have multiple chargers linked to your account (username and password)
  - Minimum 1 character and maximum of 10, must contain at least one letter. Allowed special characters are !, \_, and -
- Enter the "Home wireless network SSID," this entry is case sensitive, make special note to select the 2.4GHz connection if a range extender is used
- If your home network is password protected, please select the check box and enter the wireless network pass code where prompted. Please note: your network password may also be case sensitive and needs to be entered in exactly as it isrequired by your wireless network.
- Select your time zone (defining internal clock of the device for scheduling purposes) and indicate if daylight savings is being observed
- Hit "Submit"

STEP O Give the charger up to 10 minutes to connect to the Wi-Fi network. The status of this process will be indicated by the Wi-Fi status LED

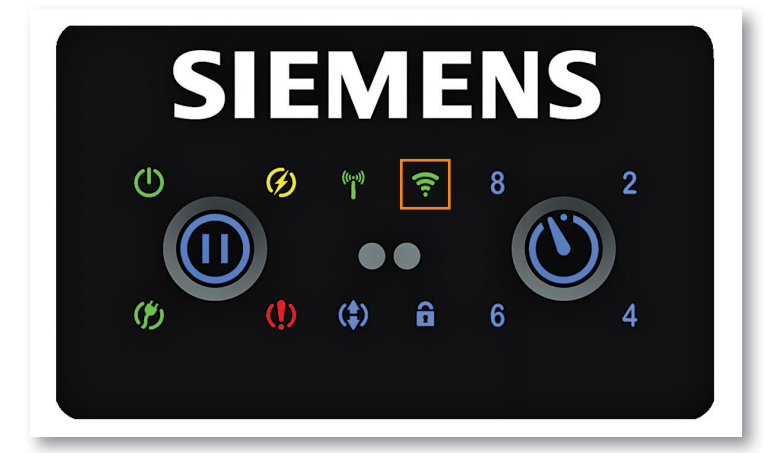

STEP 7 Once the Wi-Fi Status LED on your VersiCharge SG turns to solid state green/yellow or orange, log in to the app on your smartphone or on the computer using the credentials established during the user registration process.

If using the computer to access the cloud app, make sure your computer is connected to your Wi-Fi network and access the page https://www.versichargesg.com to login to your account. STEP 8 Navigate to the 'My Charger' tab and check that your charger appears with the nickname you assigned during the setup process.

STEP 9 You should now have full control for the charger from the home screen of the app.

Use the Pause button to pause or start a charge when your EV is plugged in and needs a charge.

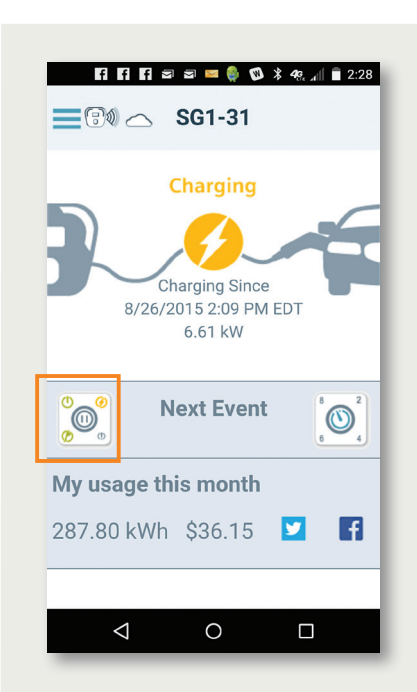

Use the time delay button to delay charging for 2/4/6/8 hours by repetitively pressing this button until the desired delay is indicated.

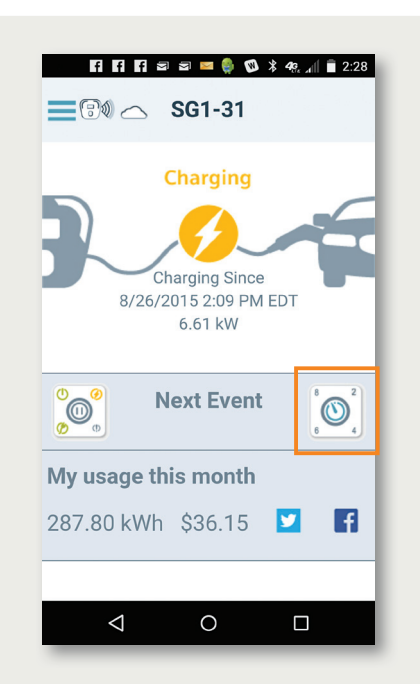

STEP 10 If the "Wi-Fi enabled" LED light remains solid red you may have a network strength issue, please test your signal strength at the location of your installation. Suggested Wi-Fi strength analyzers include:

For iOS suggest "Network Analyzer" in the App Store.

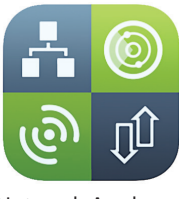

Network Analyzer

For Android suggest "Wi-Fi Analyzer" in Google Play

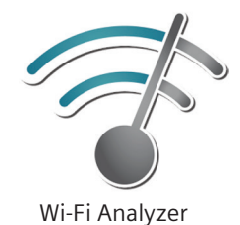

If you are using the VersiCharge SG Smartphone app, the following icon will also indicate Wi-Fi signal strength:

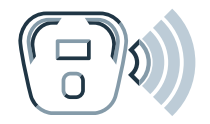

Weak Wi-Fi Signal Strength

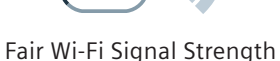

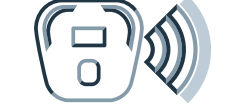

Good Wi-Fi Signal Strength

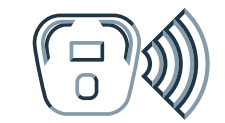

Excellent Wi-Fi Signal Strength

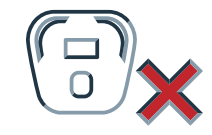

Unable to Communicate to the Charger

NOTE: In case of a Wi-Fi network failure, the charger will continue to function based upon last registered state. If the schedule function is enabled, it will continue to run indefinitely. All demand response settings will be saved. Faceplate functionality will remain the same. Published by Siemens Industry, Inc. 2015.

Siemens Industry, Inc. 5400 Triangle Parkway Norcross, GA 30092

For more information, please contact our Customer Support Center. Phone: +1 (800) 241-4453 E-mail: info.us@siemens.com

usa.siemens.com/versicharge

Order No.RPBR-VSGQS-1115 Printed in U.S.A. © 2015 Siemens Industry, Inc.

Subject to changes and errors. The information given in this document only contains general descriptions and/or performance features which may not always specifically reflect those described, or which may undergo modification in the course of further development of the products. The requested performance features are binding only when they are expressly agreed upon in the concluded contract.